## Excel & Business Math Video/Class Project #29

### Time Number Formatting & Time Calculations in Excel for Payroll Table

## **Topics**

| 1)   | Time Number Format:                                                               | . 2 |  |  |  |
|------|-----------------------------------------------------------------------------------|-----|--|--|--|
| 2)   | Video Example 01: Time Number Formatting Examples                                 | . 2 |  |  |  |
| 3)   | Video Example 02: Number of Hours Worked Formula                                  | .3  |  |  |  |
| 4)   | Video Example 03: Number of Hours with a Break Formula (Homework Tracker)         | .3  |  |  |  |
| 5)   | Video Example 04: Payroll Hours Worked, Gross Pay, Deductions and Net Pay Example | .4  |  |  |  |
| Keyl | (eyboards seen in this video:                                                     |     |  |  |  |

#### 1) Time Number Format:

- i. Enter time as hour, colon, minutes, colon, seconds, then a space, and AM or PM (there are other methods also) such as: 8:00 AM.
- ii. Under the Time Number Format is a serial number that represents the proportion of one 24-hour day.
  - 1. Examples:

8:00 AM = 8/24 = 1/3 = 0.33333333333333 12:00 PM = 12/24 = 1/2 = 0.5 3:00 PM = (12 + 3)/24 = 15/24 = 5/8 = 0.625

iii. Some Time Math Formulas:

- 1. =(End Time Start Time)\*24 = Hours worked in a non-night-shift day.
- 2. **=MOD(End Time Start Time,1)\*24** = Hours worked in a day or night-shift day. This example was not seen in the video.

#### 2) Video Example 01: Time Number Formatting Examples

| 1  | A                                                                                                    | В                 | С                 | D               | E                  | F                | G |  |  |  |
|----|----------------------------------------------------------------------------------------------------|-------------------|-------------------|-----------------|--------------------|------------------|---|--|--|--|
| 1  | Time Number Format:                                                                                                    |                   |                   |                 |                    |                  |   |  |  |  |
| 2  | Under the Time Number Format is a serial number that represents the proportion of one 24-hour day                        |                   |                   |                 |                    |                  |   |  |  |  |
| 3  | Time serial number = Proportion of the 24 hour day                                                                       |                   |                   |                 |                    |                  |   |  |  |  |
| 4  |                                                                                                    |                   |                   |                 |                    |                  |   |  |  |  |
| 5  | Enter time as: hours, colon                                                                                              | , minutes, colon, | seconds, then a s | space, and AM o | r PM (there are ot | her methods also | ) |  |  |  |
| 6  |                                                                                                    |                   |                   |                 |                    |                  |   |  |  |  |
| 7  | Enter 8:00 AM Time ==>>                                                                                                  | 8:00:00 AM        |                   |                 |                    |                  |   |  |  |  |
|    | Enter 8:00 AM Again ==>>                                                                                                 |                   |                   |                 |                    |                  |   |  |  |  |
| 8  | Then Apply General NF                                                                                                    | 0.3333333333      |                   | Apply General N | umber Format = C   | trl + Shift + ~  |   |  |  |  |
| 9  | Type formula =8/24                                                                                                    | 0.3333333333      |                   |                 |                    |                  |   |  |  |  |
|    | Type formula Again ==>>                                                                                                  |                   |                   |                 |                    |                  |   |  |  |  |
| 10 | Then Time NF ==>>                                                                                                    | 8:00:00 AM        |                   |                 |                    |                  |   |  |  |  |
| 11 |                                                                                                    |                   |                   |                 |                    |                  |   |  |  |  |
|    |                                                                                                    | Proportion of 24  |                   |                 | Actual Number      |                  |   |  |  |  |
| 12 | Time                                                                                                    | hour day          | Reduced to:       | Reduced to:     | in Cell            |                  |   |  |  |  |
| 13 | 12:00 AM                                                                                                    | 0                 |                   |                 | 0                  |                  |   |  |  |  |
| 14 | 8:00 AM                                                                                                    | 8/24              | 1/3               |                 | 0.3333333333       |                  |   |  |  |  |
| 15 | 12:00 PM                                                                                                    | 12/24             | 1/2               |                 | 0.5                |                  |   |  |  |  |
| 16 | 3:00 PM                                                                                                    | (12+3)/24         | 15/24             | 5/8             | 0.625              |                  |   |  |  |  |
| 17 | 3:15 PM                                                                                                    | (12+3.25)/24      |                   |                 | 0.635416667        |                  |   |  |  |  |
| 18 |                                                                                                    |                   |                   |                 |                    |                  |   |  |  |  |
| 19 | Notice that we took a number and divided by 24!!!!                                                                       |                   |                   |                 |                    |                  |   |  |  |  |
| 20 | This means that if we want to do Time Math and get hours as a result, we must multiply the decimal time answer by 24!!!! |                   |                   |                 |                    |                  |   |  |  |  |

#### 3) Video Example 02: Number of Hours Worked Formula

| 1  | A                  | B        | C             | D              | E                 | F                | G                  |
|----|--------------------|----------|---------------|----------------|-------------------|------------------|--------------------|
| 21 |                    |          |               |                |                   |                  |                    |
| 22 | Wage per hour      | \$21.25  |               |                |                   |                  |                    |
| 23 | Time In            | 8:00 AM  |               |                |                   |                  |                    |
| 24 | Time Out           | 12:00 PM |               |                |                   |                  |                    |
| 25 | Total Hours worked | 4        | =(B24-B23)*24 | Important Form | nula: Hours Worke | ed = (Later Time | - Earlier Time)*24 |
| 26 | Gross Pay          | 85       | =B25*B22      |                |                   |                  |                    |
| 27 |                    |          |               |                |                   |                  |                    |

#### 4) Video Example 03: Number of Hours with a Break Formula (Homework Tracker)

| 1  | A                 | B        | C                | D         | Î |
|----|-------------------|----------|------------------|-----------|---|
| 27 |                   |          |                  |           | [ |
| 28 | Homework tracker: |          |                  |           | Ī |
| 29 | Start Time        | 8:30 AM  |                  |           | Ī |
| 30 | End Time          | 11:00 AM |                  |           |   |
| 31 | Hours worked      | 2.5      | =(B30-B29)*24    |           |   |
| 32 | Start Time        | 10:00 PM |                  |           |   |
| 33 | End Time          | 11:15 PM |                  |           |   |
| 34 | Hours worked      | 1.25     | =(B33-B32)*24    |           |   |
| 35 | Total             | 3.75     | =B34+B31         |           |   |
| 36 |                   | or       |                  |           |   |
| 37 | Total             | 3.75     | =SUM(B30-B29,B33 | 3-B32)*24 |   |
| 20 |                   |          |                  |           | ſ |

#### 5) Video Example 04: Payroll Hours Worked, Gross Pay, Deductions and Net Pay Example

| 1  | A                | В       | C       | D        | E                    | F                    | G                     | Н                    |
|----|------------------|---------|---------|----------|----------------------|----------------------|-----------------------|----------------------|
| 40 |                  |         |         |          |                      |                      | Tax Rate              |                      |
| 41 | Payroll Example: |         |         |          |                      |                      | 0.0765                |                      |
| 42 |                  |         |         |          |                      |                      |                       |                      |
| 43 | Employee         | Wage    | Time In | Time Out | Hours Worked         | Gross Pay            | Deduction             | Day's Pay            |
| 44 | Carroll Stanley  | \$24.94 | 8:00 AM | 3:30 PM  | 7.5                  | 187.05               | 14.31                 | 172.74               |
| 45 | Anne Ramos       | \$18.14 | 9:00 AM | 2:25 PM  | 5.416666667          | 98.26                | 7.52                  | 90.74                |
| 46 | Blanche Sanchez  | \$17.94 | 7:30 AM | 3:15 PM  | 7.75                 | 139.04               | 10.64                 | 128.4                |
| 47 | Karla Fletcher   | \$26.70 | 8:00 AM | 2:10 PM  | 6.166666667          | 164.65               | 12.6                  | 152.05               |
| 48 | Devin Smith      | \$24.30 | 9:00 AM | 2:30 PM  | 5.5                  | 133.65               | 10.22                 | 123.43               |
| 49 | Edna Hansen      | \$22.85 | 8:00 AM | 4:45 PM  | 8.75                 | 199.94               | 15.3                  | 184.64               |
| 50 | Moses Swanson    | \$26.98 | 6:30 AM | 11:35 AM | 5.083333333          | 137.15               | 10.49                 | 126.66               |
| 51 | Sherman Moss     | \$17.71 | 8:00 AM | 1:00 PM  | 5                    | 88.55                | 6.77                  | 81.78                |
| 52 | Amber Rios       | \$20.12 | 7:00 AM | 4:30 PM  | 9.5                  | 191.14               | 14.62                 | 176.52               |
| 53 | Lindsey Powers   | \$23.69 | 8:00 AM | 3:00 PM  | 7                    | 165.83               | 12.69                 | 153.14               |
| 54 |                  |         |         |          |                      |                      |                       |                      |
| 55 |                  |         |         |          | Formula in cell E56: | Formula in cell F56: | Formula in cell G56:  | Formula in cell H56: |
| 56 |                  |         |         |          | =(D44-C44)*24        | =ROUND(E44*B44,2)    | =ROUND(F44*\$G\$41,2) | =F44-G44             |

# Keyboards seen in this video:

1. Ctrl + Shift + ~ or Ctrl + Shift + ` = Apply General Number Formatting (Eraser)